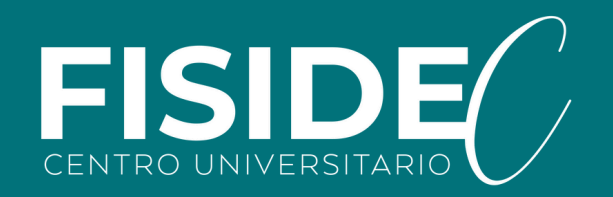

# Guía básica intranet FISIDEC

Gestión de pagos

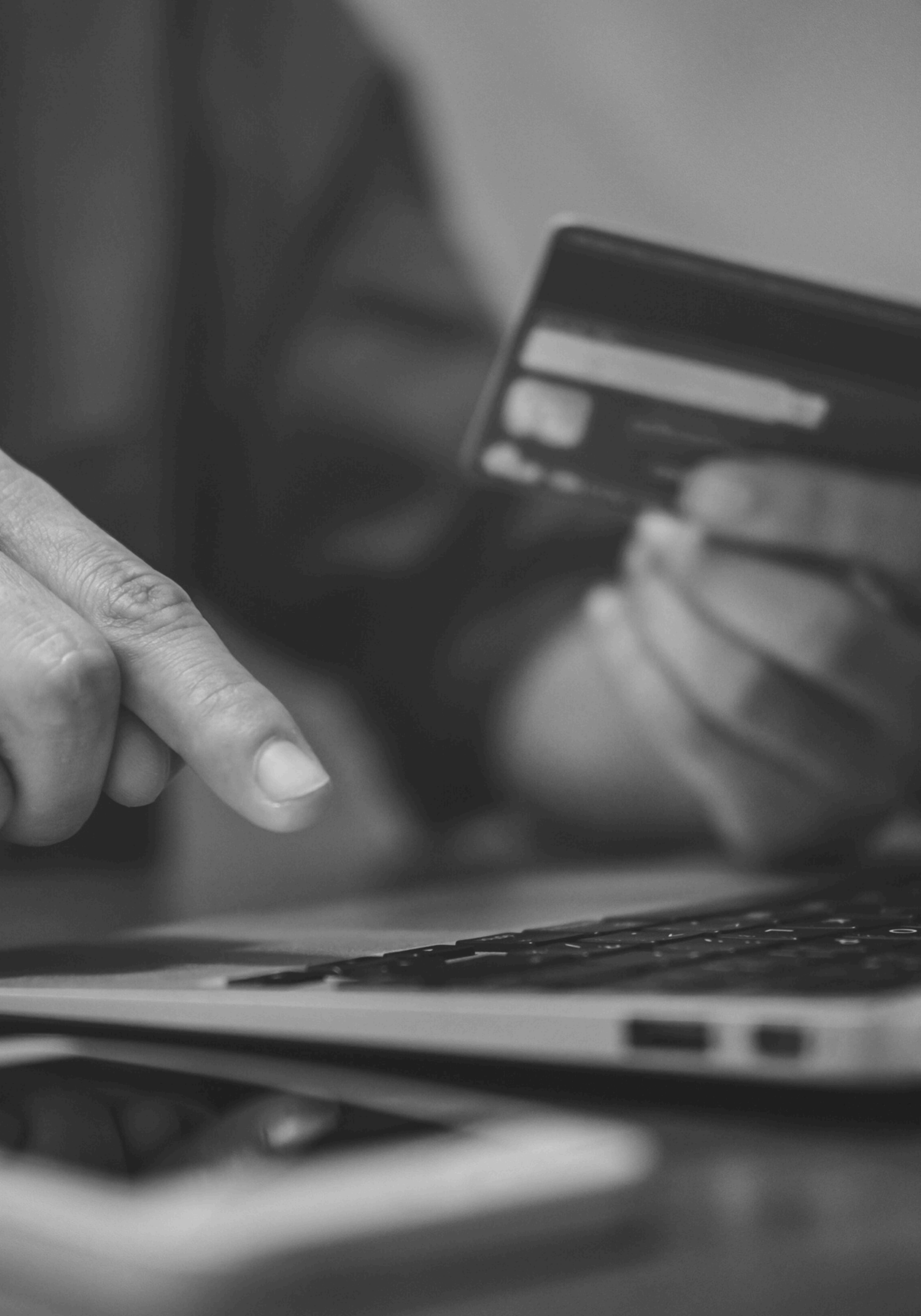

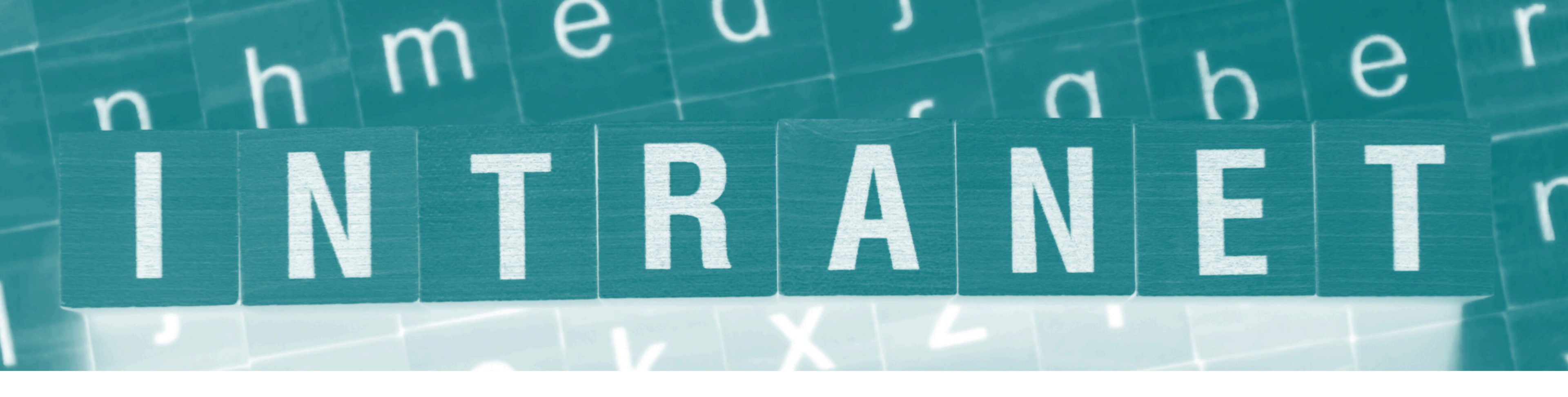

La Intranet de FISIDEC es una nueva plataforma de Servicios de Secretaría Virtual, que actualmente incluye una funcionalidad para la Gestión Económica con el objetivo de ofrecerte un servicio más ágil y sencillo. Desde ella, podrás pagar tus mensualidades del Centro Universitario mes a mes con tu tarjeta.

Además, hemos integrado el pago de las Tasas de Matriculación de la Universidad de Córdoba. Al hacer clic en el botón habilitado, serás redirigido a la plataforma Sigma UCO, donde podrás gestionar y abonar tus pagos pendientes.

Si prefieres seguir realizando el pago en la ventanilla del Banco Santander, también puedes hacerlo. Los datos se actualizarán automáticamente en la plataforma una vez se concilien los pagos efectuados por ventanilla.

## **1. Acceso a la Intranet de FISIDEC**

Para acceder a la plataforma, solo tendrás que introducir tu usuario UCO como nombre de usuario y tu DNI como contraseña.

Acceso a intranet FISIDEC

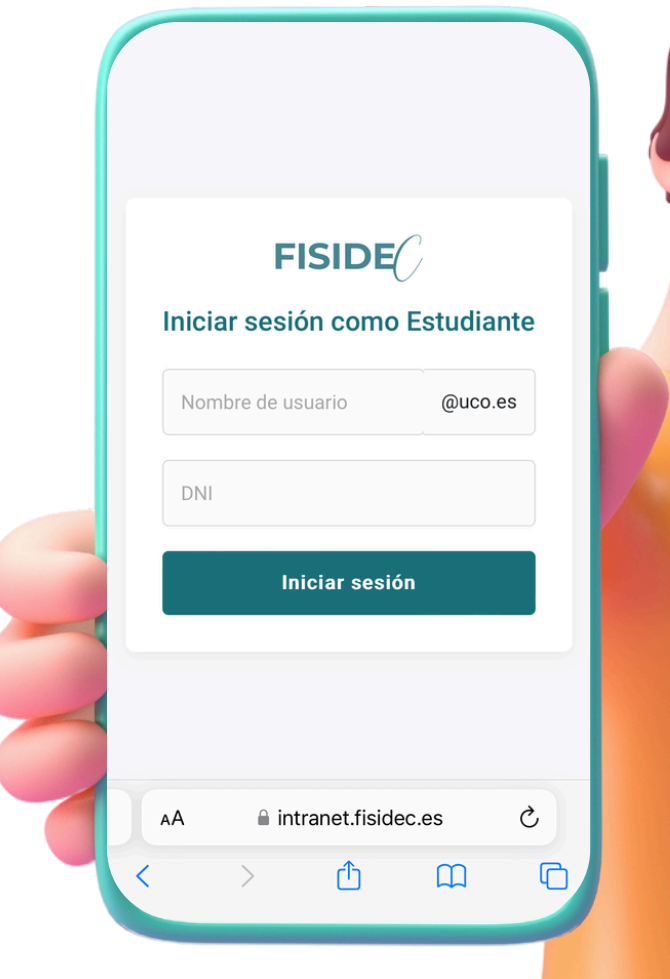

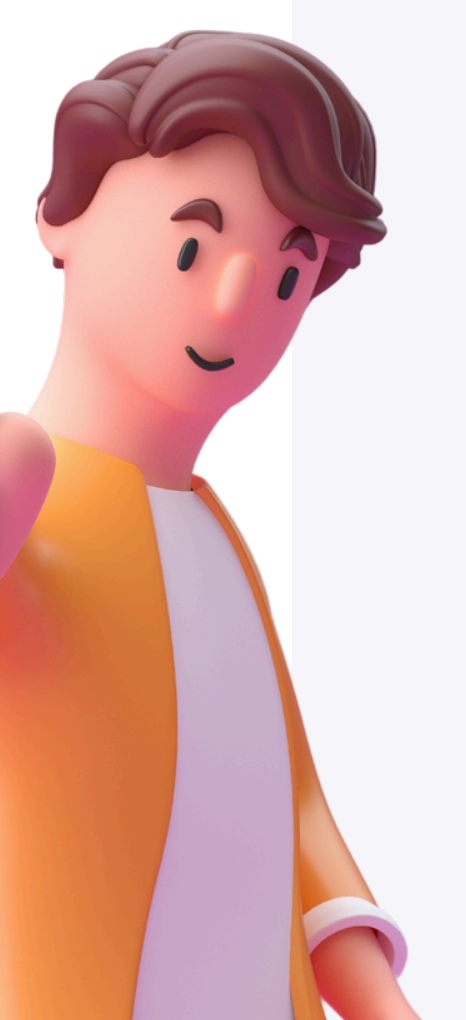

| Т.   |
|------|
|      |
|      |
| - 11 |
|      |

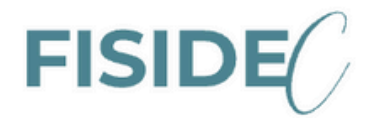

## niciar sesión como Estudiante

informatica.fisidec

@uco.es

2666666A

Iniciar sesión

# 2. Pago de las mensualidades

En el apartado "Pagos", que se abrirá por defecto, podrás gestionar los pagos activos y pendientes que tengas. Los pagos disponibles aparecerán habilitados en blanco y podrás continuar con ellos haciendo clic en el botón PAGAR. Los pagos que aún no estén disponibles aparecerán en gris y se habilitarán dentro del plazo correspondiente. Siempre verás la fecha de vencimiento de cada pago.

|                                        |                                                                                             | н |
|----------------------------------------|---------------------------------------------------------------------------------------------|---|
| <ul><li>Pagos</li><li>Perfil</li></ul> | Pagos                                                                                       |   |
|                                        | <ul> <li>1. Septiembre 2024</li> <li>Cantidad: 1,00 €</li> <li>Estado: Pendiente</li> </ul> |   |
|                                        | Vencimiento: 29/09/2024                                                                     |   |
|                                        | Cantidad: 1,00 €<br>Vencimiento: 24/10/2024                                                 |   |
|                                        |                                                                                             |   |
|                                        |                                                                                             |   |
|                                        |                                                                                             |   |

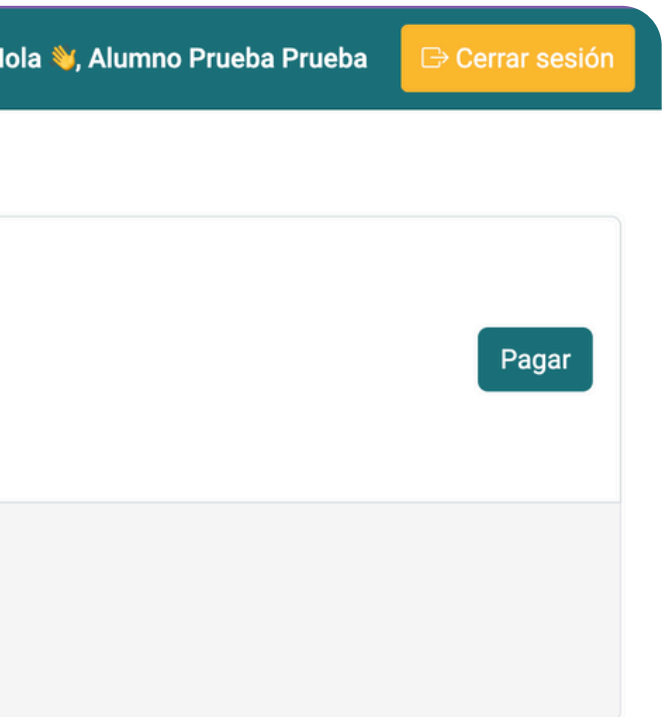

# 3. Datos de facturación

La primera vez que realices un pago a través de la intranet, deberás introducir tus datos de facturación (esto solo será necesario una vez). Si en algún momento necesitas modificar tus datos, deberás contactar con la Secretaría del Centro a través del correo secretaria@fisidec.es, indicando en el asunto: [GESTIÓN ECONÓMICA] - Apellido1-Apellido2-Nombre, y detallando los cambios que necesitas realizar en el cuerpo del correo.

Recuerda: No podrás modificar la dirección de correo principal, el DNI ni el nombre, ya que están vinculados a tu usuario UCO.

**En cada pago, se te solicitará la referencia de abonaré y el identificador correspondientes al periodo de pago.** Estos datos los encontrarás en la documentación generada al matricularte o accediendo a <u>SIGMA UCO</u> > Gestión Matrícula > Consulta de Documentos de Matrícula.

Solicitar cambio de datos de facturación

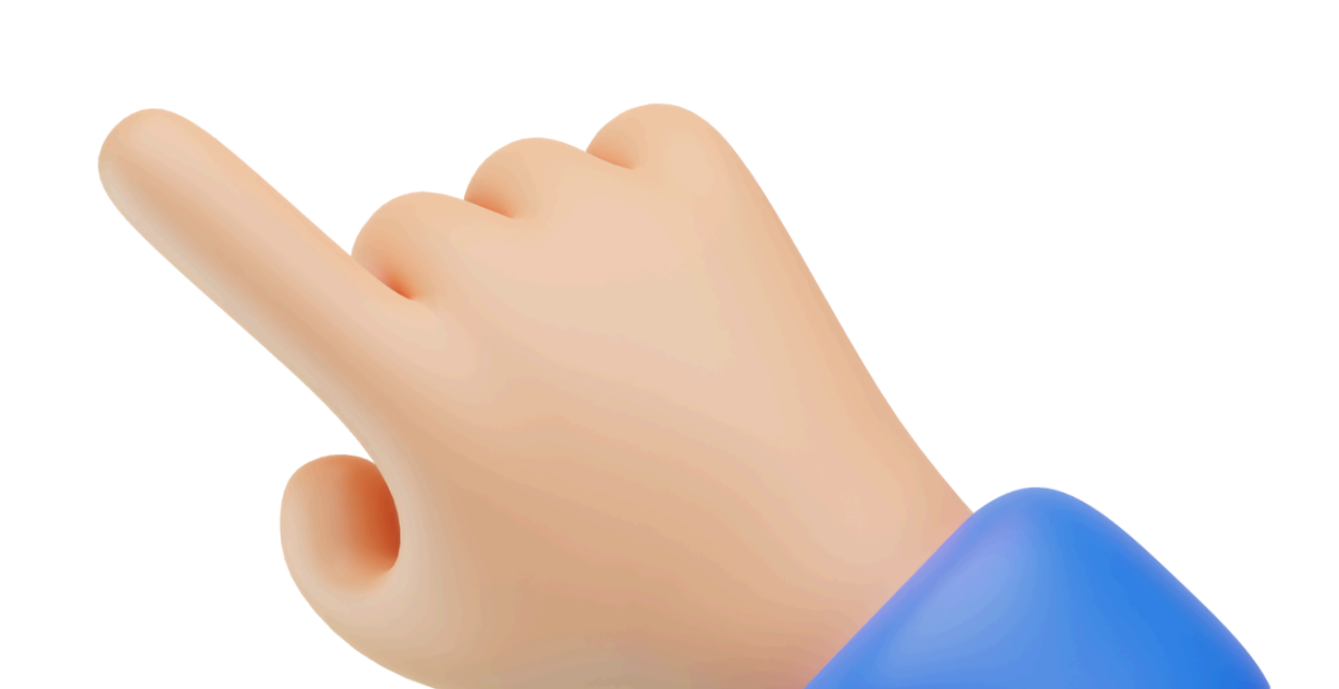

# 

| Pagos  |
|--------|
| Perfil |
|        |

## Detalle del Pago

Fecha de Vencimiento: domingo, 29 de septiembre de 2024

Monto: 1,00 €

Descripción: Pago mes de septiembre 2024

Referencia Abonaré

123456567788

Dirección de Facturación

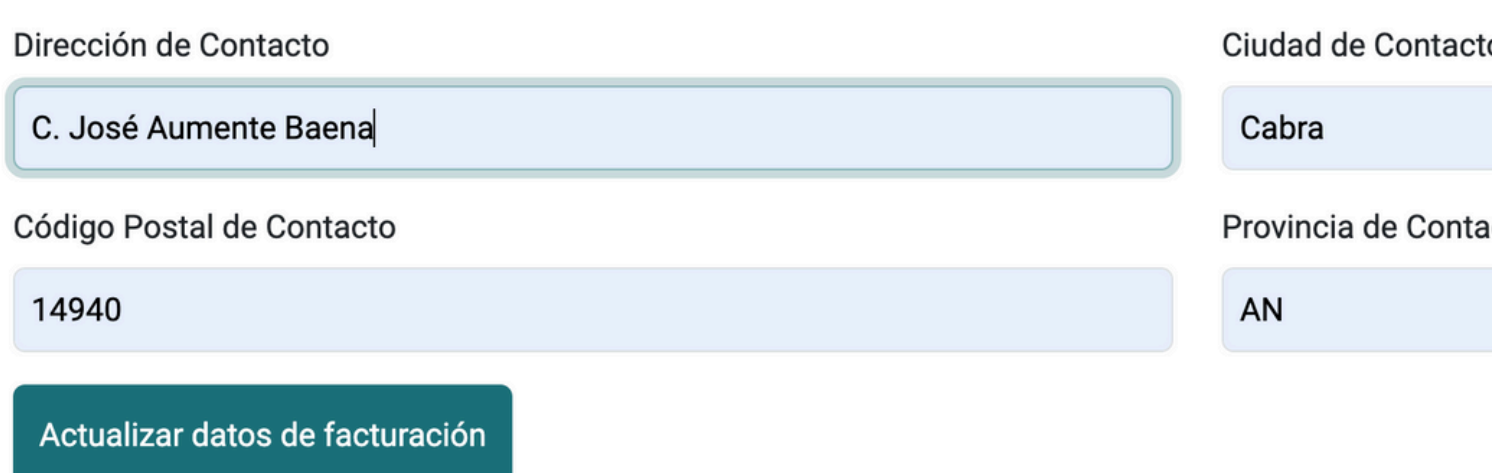

|                       | Hola 👋, Alumno Prueba Prueba | ⊖ Cerrar sesión |
|-----------------------|------------------------------|-----------------|
|                       |                              |                 |
|                       |                              |                 |
|                       |                              |                 |
| Identificador Abonaré |                              |                 |
| 1234455               |                              |                 |
|                       |                              |                 |
| Ciudad de Contacto    |                              |                 |
| Cabra                 |                              |                 |
| Provincia de Contacto |                              |                 |
| AN                    |                              |                 |

# 4. Realizar el pago

Para proceder al pago con tarjeta, haz clic en el botón "Pagar". Esto te llevará a la pasarela de pago del Banco Santander, donde deberás introducir los datos bancarios solicitados de tu tarjeta. Una vez completado y aceptado el pago, pulsa el botón "Continuar". Serás redirigido al resumen de pago, donde podrás descargar la factura o regresar al apartado de pagos de la plataforma.

|        |                                                         |            | Hola        |
|--------|---------------------------------------------------------|------------|-------------|
| Pagos  | Detalle del Pago                                        |            |             |
|        | Fecha de Vencimiento: domingo, 29 de septiembre de 2024 |            |             |
| Perfil | Monto: 1,00 €                                           |            |             |
|        | Descripción: Pago mes de septiembre 2024                |            |             |
|        | Referencia Abonaré                                      | Identifica | dor Abonaré |
|        | 123456567788                                            | 1234455    | 5           |
|        | Pagar                                                   |            |             |
|        |                                                         |            |             |
|        |                                                         |            |             |

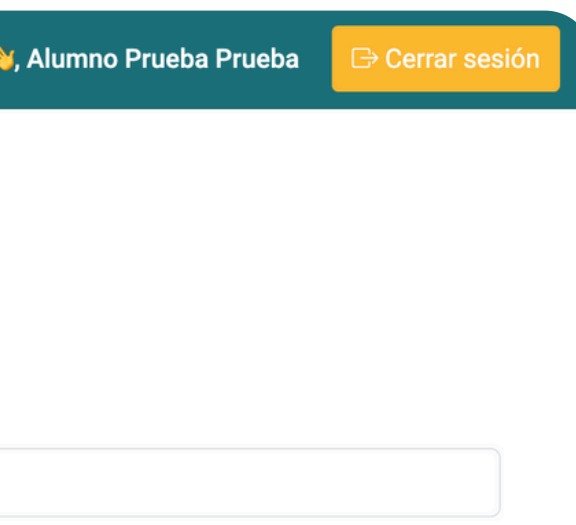

| Getnet | By 💩 Sontonder |
|--------|----------------|
|--------|----------------|

VISA 🌓 👥 🏧 🔐 🕬 🏂 🗠

| Date                     | os de la operación                                                                            | Pagar con Tarjeta | VISA 🌒                  | 👥 🔣 🕮 🛤                    |
|--------------------------|-----------------------------------------------------------------------------------------------|-------------------|-------------------------|----------------------------|
| IMPORTE                  | 1,00 €                                                                                        |                   |                         |                            |
| Comercio:                | FISIDEC.ES (SPAIN)                                                                            | VISA              |                         |                            |
| Terminal:                | 97999668-1                                                                                    |                   |                         | 0                          |
| Pedido:                  | 0171040-1707                                                                                  | 1 Intr            | roduce el código de seg | uridad (CVV) de tu tarjeta |
| Fecha:                   | 24/09/2024 11:44                                                                              | Cance             | Cancelar                |                            |
| Descripción<br>producto: | Pago mes septiembre<br>2024   ID: 1707  <br>Abonaré: 1234455  <br>Referencia:<br>123456567788 |                   |                         |                            |

| 45656778       | 8           |                              |                 |            |  |
|----------------|-------------|------------------------------|-----------------|------------|--|
|                |             |                              |                 |            |  |
|                |             |                              |                 |            |  |
|                |             |                              |                 |            |  |
|                |             |                              |                 |            |  |
|                |             |                              |                 |            |  |
|                |             |                              |                 |            |  |
|                |             |                              |                 |            |  |
| VISA<br>Secure | 🌔   ID Chee | safeKey                      | JCB<br>J/Secure | ProtectBuy |  |
|                |             | Powered by <b>Powered by</b> | s               |            |  |

(c) 2024 Redsys Servicios de Procesamiento. SL - Todos los derechos reservados.

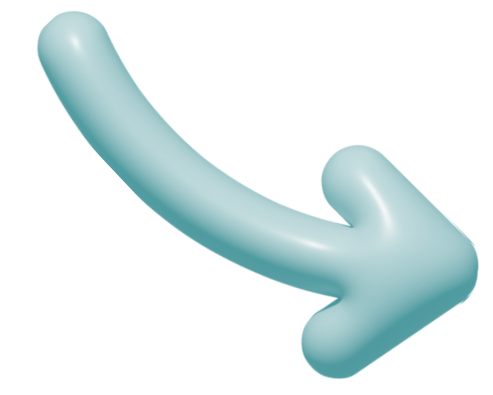

## 

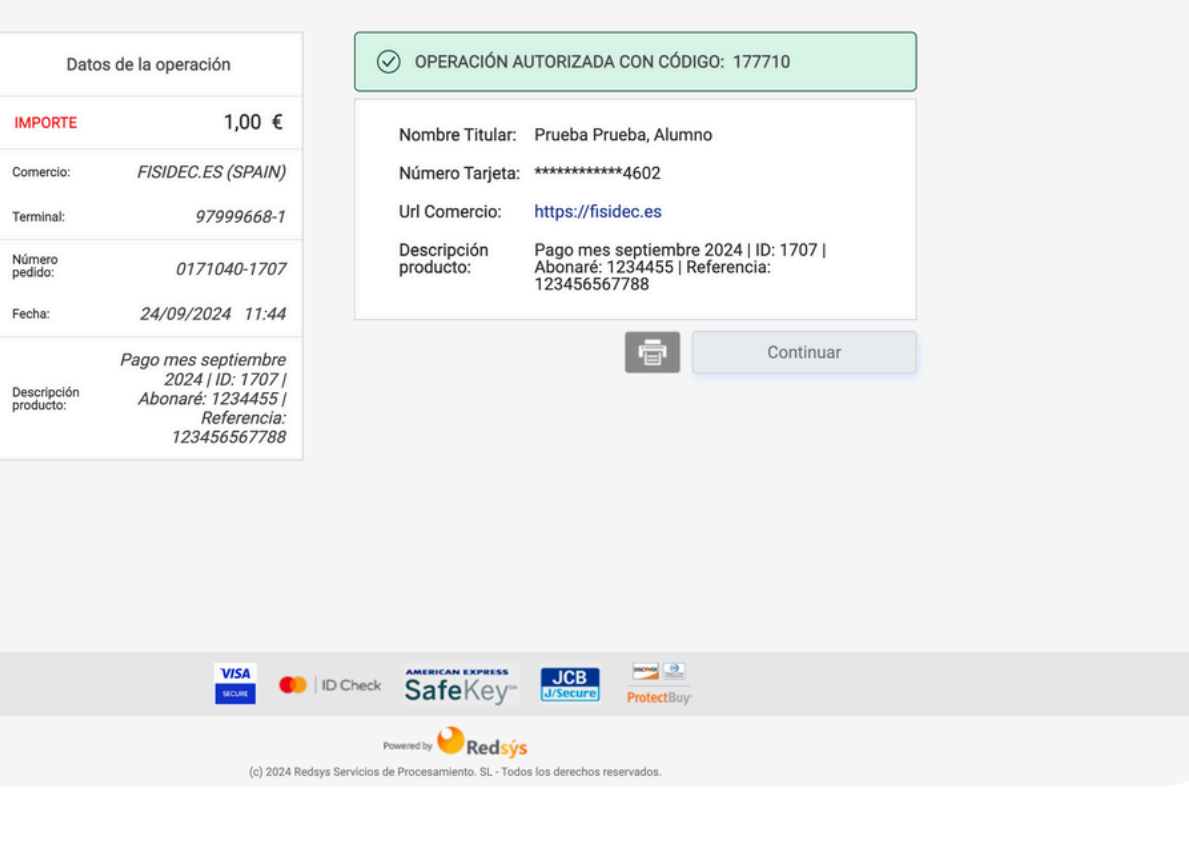

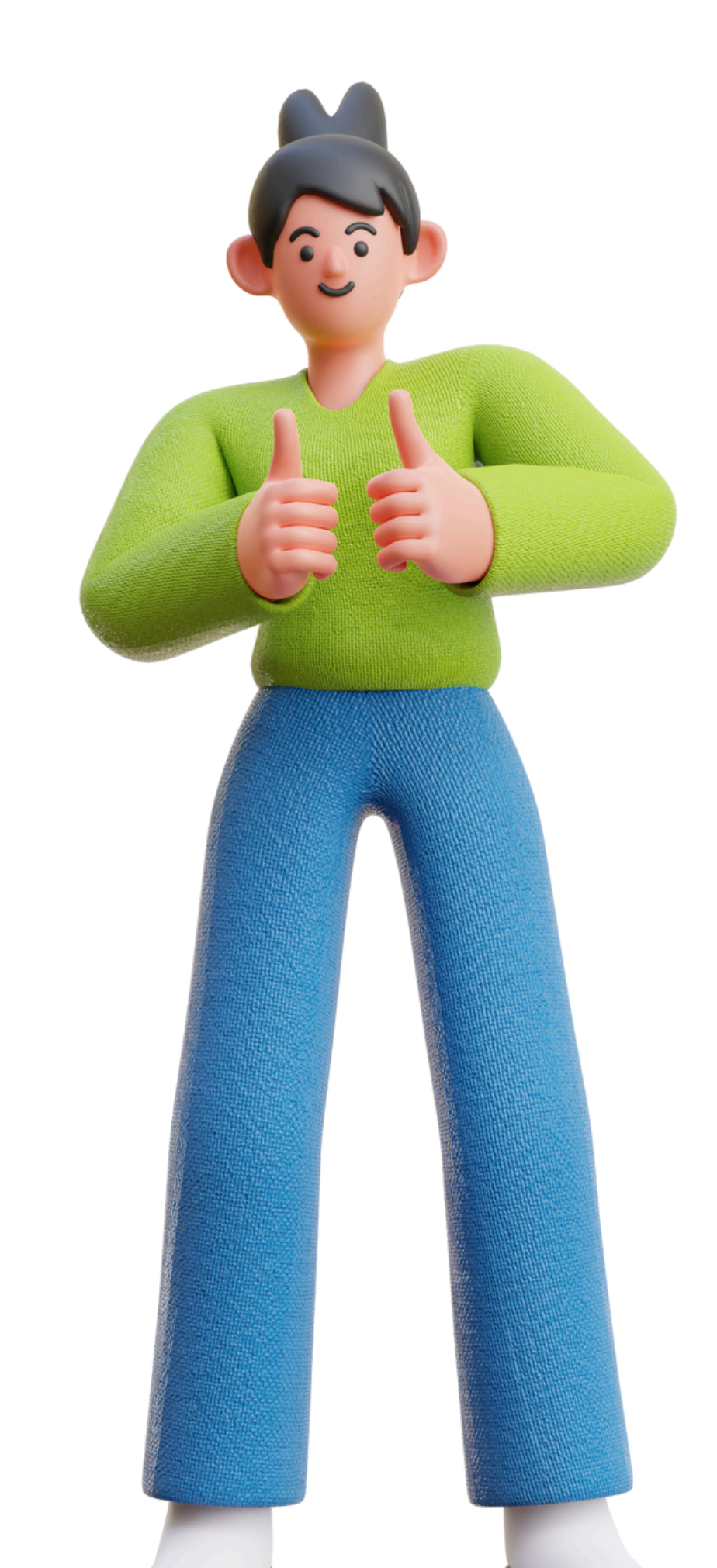

Referencia:

Abonaré:

Monto: 1,00 €

Fecha: 24/09/2024 11:45h

ID de Transacción: 1707

🕁 Descargar Factura

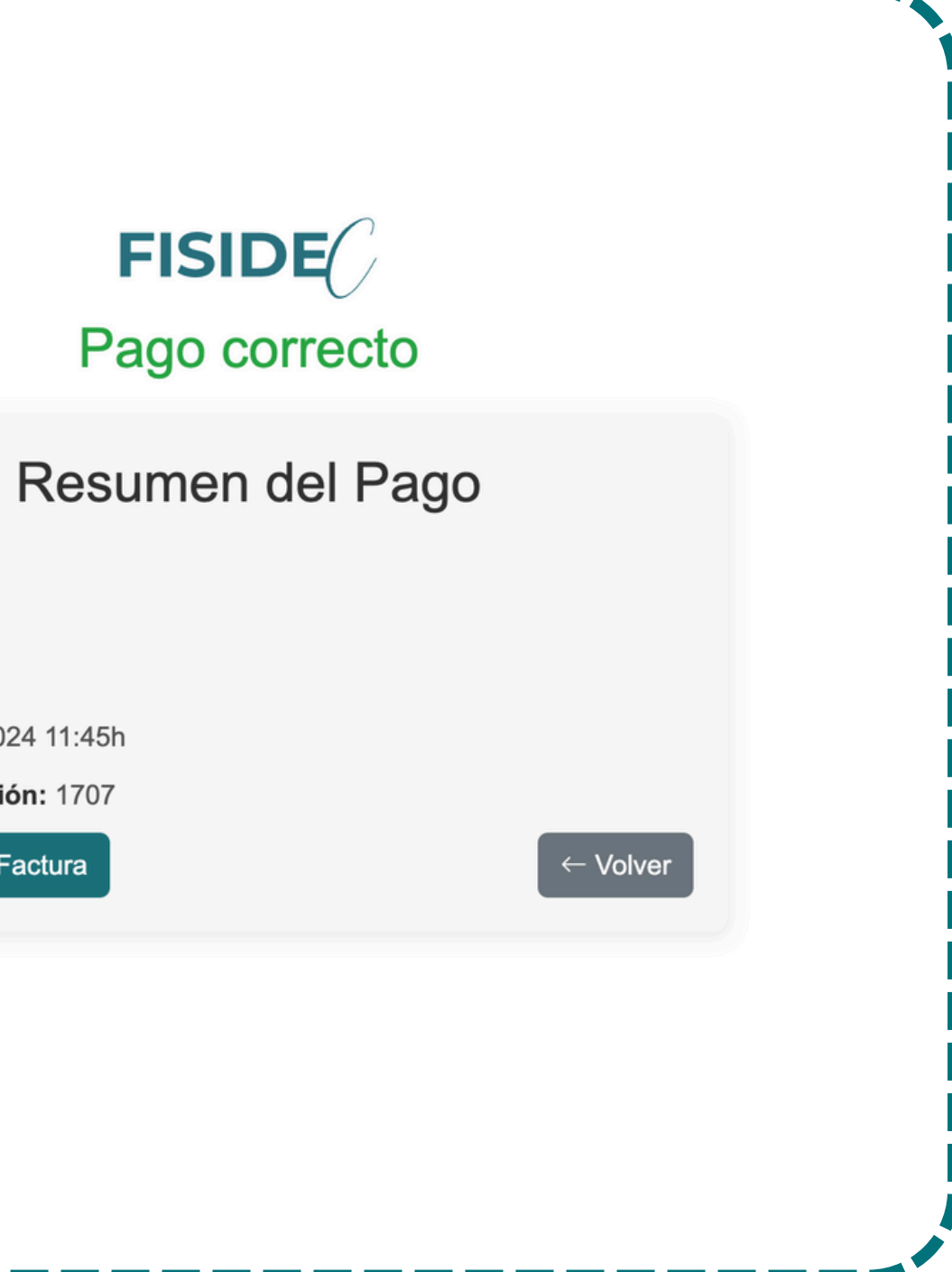

# 5. Cambio de estado del pago

Después de realizar el pago, al volver al apartado de pagos de la plataforma, comprobarás que el estado del pago se ha actualizado a "Pagado". Podrás descargar la factura siempre que lo necesites.

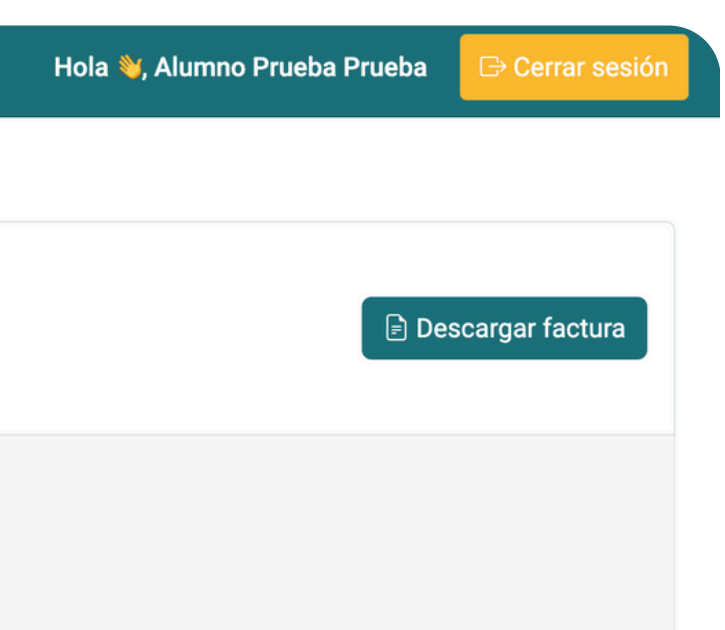

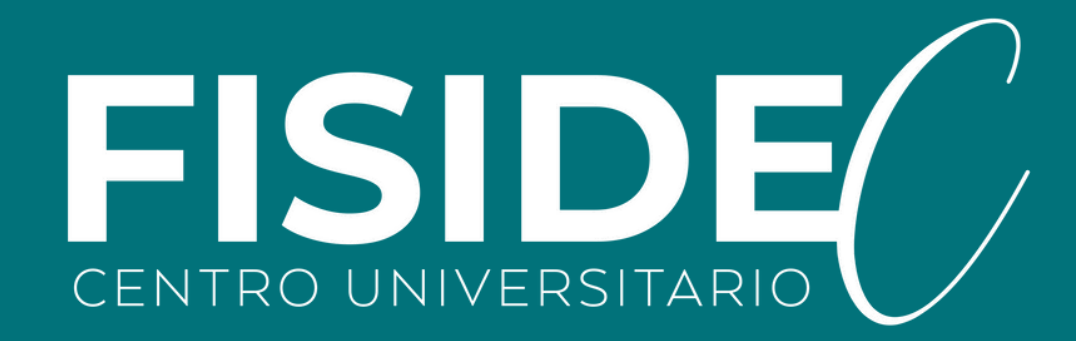